## Firma de Documentos // Es muy fácil !! Visualizar notificación $(\mathsf{x})$ Ingrese a www.fecol.com.co Firmar documento 2. Clic aquí para firmar De: DIANA MARCELA VARGAS QUINTERO Fecha: 2020-04-13 13:22:54 Ingrese clave de firma\* 1. Debe digitar la clave para FIRMA Prioridad: Alta Responder: SI Antes de: 2020-04-14 13:22 54 Trámite: P-MGSB-01\_2020040002 Visto Contenido del mensaie: Servicios en línea firma Clic aqui Responder Reenviar Ver enlace Ingrese a la plataforma Nota: Al firmar el documento, estaría y acceda con su usuario Clic aquí autorizando el procedimiento v contraseña (debe para tener contraseña de realizar el desembolso de la solicitud de acceso y de firma). crédito a su cuenta bancaria. Documentos enlazados Documento: 1144129140\_002\_095\_114412914020200410012050.pdf Firmar documento : 🗗 $\mathbf{C}$ 1 /3 Notificaciones Clic aquí Clic aquí, Se encuentra al lado derecho de la pantalla. para firmar